Go to the link: <u>http://138.68.47.168/kau-jobs-six</u> and will get the following screen:

Click here to Open Job Application Form

|                                                       | খুঁলনা কৃষি বিশ্ববিদ্যালয়, খুলনা<br>অনলাইন চাকরি আবেদন                                                  |                                  |
|-------------------------------------------------------|----------------------------------------------------------------------------------------------------|----------------------------------|
| Home Applicant's Login                                | Download Manual                                                                                          |                                  |
| া । ২। আবেদনকারীর নাম ভুল অথবা না দেওয়া হলে । ৩। আবে | দনকারীর স্থায়ী ঠিকানা ভুল অথবা না দেওয়া হলে। ৪। আবেদনকারীর মোবাইল নং এবং ইমেল না দে                    | ওয়া হলে । ৫। আবেদনকারীর ছবি তুল |
|                                                       |                                                                                                    | •                                |
| গ্রন্থ                                                | নির্দেশাবলী                                                                                              |                                  |
| শিক্ষক                                                | - নিয়োগ বিজ্ঞন্তি<br>- পদ ভিত্তিক নিয়োগের যোগ্যতা<br>- নিয়োগ আবেদনের শর্তাবলী<br>- অনলাইন আবেদনের ফরম |                                  |
| কর্মকর্তা                                             | - নিয়োগ বিজ্ঞপ্তি<br>- পদ ভিত্তিক নিয়োগের যোগ্যতা<br>- নিয়োগ আবেদনের শর্তাবলী<br>- অনলাইন আবেদনের ফরম |                                  |
| কর্মচারী                                              | - নিয়োগ বিজ্ঞপ্তি<br>- পদ ভিত্তিক নিয়োগের যোগ্যতা<br>- নিয়োগ্ আবেদনের শর্তাবলী                        |                                  |

Copyright © 2019, Khulna Agricultural University and Developed by BIGM Resources Limited.

Job Application Form Layout is following:

|                                                    |           | খলনা কৃষ্টি                | বিশ্ববিদ্যালয় খলনা                                   |                           |                                   |
|----------------------------------------------------|-----------|----------------------------|-------------------------------------------------------|---------------------------|-----------------------------------|
|                                                    |           | ্র না হন                   | ইন চাকরি আব্রেদন                                      |                           |                                   |
|                                                    |           | -114                       |                                                       |                           |                                   |
| আবেদন ফরম: শিক্ষক                                  |           |                            |                                                       | <b>वि</b> •               | ারিশোধের পর অটোমেটিক ক্রমিক নম্বর |
|                                                    |           | (*) চিহ্নিত<br>আবেদন ফরম   | ছানগুলো অবশ্যই পূরনীয়।<br>অবশ্যই ইংরেজিতে পূরণ করুন। |                           |                                   |
| 🖌 প্রার্থীর ব্যক্তিগত তথ্য                         |           |                            |                                                       |                           |                                   |
| *<br>পদের নাম                                      | Select    | ~                          | <b>米</b><br>বিভাগের নাম                               | Select                    | ~                                 |
| *<br>প্রার্থীর পূর্ণ নাম (বাংলা)                   |           |                            |                                                       |                           |                                   |
| *<br>ইংরেজি (Capital Letter)                       |           |                            |                                                       |                           |                                   |
| * মাতার নাম                                        |           |                            |                                                       |                           |                                   |
| *<br>পিতার নাম                                     |           |                            |                                                       |                           |                                   |
| স্বামী/স্ত্রীর নাম (প্রযোজ্য ক্ষেত্রে)             |           |                            |                                                       |                           |                                   |
| *<br>জাতীয় পরিচয়পত্রের নম্বর / জন্ম সনদ<br>নম্বর |           |                            | পাসপোর্ট নম্বর (যদি থাকে)                             |                           |                                   |
| *<br>ই-মেইল                                        |           |                            | * মোবাইল                                              |                           |                                   |
| *                                                  | Colort    |                            | *                                                     | মোবাইল এব্র: 0170000      | 00000                             |
| বেবাাহক অবস্থা                                     | Select    |                            | धम<br>*                                               | Select                    |                                   |
| ালঙ্গ<br>*<br>জন্ম তারিখ                           | Day Mon   | the Vear v                 | জাতায়তা<br>*                                         | वाश्लाम्भा                | ~                                 |
| (মাধ্যমিক/সমমান পরীক্ষার সনদ অনুযায়ী)             | Duy • Mon |                            | জন্মহান                                               |                           |                                   |
| বতমান বরস<br>(০১/০৯/২০১৯ পর্যন্ত)                  |           |                            |                                                       |                           |                                   |
| কোটা                                               | Select    | ~                          | মুক্তিযোদ্ধার সাথে সম্পর্ক                            | Select                    | ~                                 |
| 🖌 বর্তমান/যোগাযোগের ঠিকানা                         |           |                            |                                                       |                           |                                   |
| ফ্র্যাট নং / বাড়ির নাম / বাড়ির নম্বর:            |           | *<br>রাস্তা / মহল্লা / ব্র | ক / গ্রাম:                                            |                           |                                   |
| * ডাকমর :                                          |           | *<br>পোষ্টাল কোড :         |                                                       |                           |                                   |
| *<br>বিভাগ Select                                  | ~         | <b>*</b><br>रङ्गला Sele    | ect ~                                                 | *<br>উপজেলা / থানা Select | ~                                 |
| 💅 স্থায়ী ঠিকানা                                   |           |                            |                                                       |                           |                                   |
| ফ্র্য্যাট নং / বাড়ির নাম / বাড়ির নম্বর:          |           | * রাস্তা / মহলা / ব        | ্বক / গ্রাম:                                          |                           |                                   |
| * ডাকমর :                                          |           | * পোষ্টাল কোড :            |                                                       |                           |                                   |
| *                                                  |           | *                          |                                                       | *                         |                                   |

|                                                                                                    | পরীক্ষার নাম                                                                                                    |                                                                            | বোর্ড                                                                                                    | স্থুল / কলে<br>বিশ্ববিদ্যাল                                                           | জে / ইনস্টিটিউট /<br>য়                                                                                                    | শাখা / বিভাগ / অনু                                                                                                  | যেদ শিশ                                                                                            | াবর্ষ                                                               | পাশের স                                                 | 7                        | সিজিপিএ                                          | a /            | প্রাণ্ড নম্বর ( | (%)          | মেধাক্রম |  |
|----------------------------------------------------------------------------------------------------|----------------------------------------------------------------------------------------------------|----------------------------------------------------------------------------|----------------------------------------------------------------------------------------------------|---------------------------------------------------------------------------------------|----------------------------------------------------------------------------------------------------|----------------------------------------------------------------------------------------------------|----------------------------------------------------------------------------------------------------|---------------------------------------------------------------------|---------------------------------------------------------|--------------------------|--------------------------------------------------|----------------|-----------------|--------------|----------|--|
| এস.এস.সি<br>'                                                                                                    | Select                                                                                                    | ~                                                                          | Select                                                                                                    | -                                                                                     |                                                                                                    | Select ~                                                                                                    |                                                                                                    | elect ~                                                             | Year                                                    | ~                        | Select                                           | ~              |                 |              |          |  |
| /গৰ্মাণ                                                                                                    |                                                                                                    |                                                                            |                                                                                                    |                                                                                       |                                                                                                    |                                                                                                    |                                                                                                    |                                                                     |                                                         |                          |                                                  |                |                 |              |          |  |
| এ২চএসাস<br>/সমমান                                                                                                    | Select                                                                                                    | ~                                                                          | Select                                                                                                    | ·                                                                                     |                                                                                                    | Select ~                                                                                                    | s                                                                                                  | elect ~                                                             | Year                                                    | ~                        | Select                                           | ~              |                 |              |          |  |
|                                                                                                    |                                                                                                    |                                                                            |                                                                                                    | Select                                                                                | ~                                                                                                    | Select                                                                                                    | ~                                                                                                  |                                                                     |                                                         |                          |                                                  |                |                 |              |          |  |
| ল্লাতক /<br>সমমান                                                                                                    | Select                                                                                                    | ~                                                                          |                                                                                                    | in above l                                                                            | i not available<br>list then write                                                                                                    | above list then wr                                                                                                  | rite into                                                                                          | elect ~                                                             | Year                                                    | ~                        | Select                                           | ~              |                 |              |          |  |
|                                                                                                    |                                                                                                    |                                                                            |                                                                                                    |                                                                                       | elow Textbox.                                                                                                    |                                                                                                    |                                                                                                    |                                                                     |                                                         |                          |                                                  |                |                 |              |          |  |
| You Can                                                                                                    | Add Multipl                                                                                                    | le Degre                                                                   | ee For Maste                                                                                                    | rs                                                                                    |                                                                                                    |                                                                                                    |                                                                                                    |                                                                     |                                                         |                          |                                                  |                |                 |              |          |  |
|                                                                                                    |                                                                                                    |                                                                            |                                                                                                    | Select                                                                                | ~                                                                                                    | Select                                                                                                    | ~                                                                                                  |                                                                     |                                                         |                          |                                                  |                |                 |              |          |  |
| গাতকোন্তর                                                                                                    | Select                                                                                                    | ~                                                                          |                                                                                                    | in above I<br>into the b                                                              | e not available<br>list then write<br>elow Textbox:                                                                                   | above list then wr<br>the below Textbox                                                                             | rite into Si                                                                                       | elect ~                                                             | Year                                                    | ~                        | Select                                           | ~              |                 |              |          |  |
| 🗿 Add M                                                                                                    | ore                                                                                                    |                                                                            |                                                                                                    |                                                                                       |                                                                                                    |                                                                                                    |                                                                                                    |                                                                     |                                                         |                          |                                                  |                |                 |              |          |  |
| পএইচডি                                                                                                    |                                                                                                    |                                                                            |                                                                                                    |                                                                                       |                                                                                                    |                                                                                                    | S                                                                                                  | elect ~                                                             | Year                                                    | ~                        |                                                  |                |                 |              |          |  |
|                                                                                                    |                                                                                                    |                                                                            |                                                                                                    |                                                                                       |                                                                                                    |                                                                                                    |                                                                                                    |                                                                     |                                                         |                          |                                                  |                |                 |              |          |  |
| 🏼 অধীনে                                                                                                    | াবিশেষ পাঠ্যক্র                                                                                                    | ন্ম :                                                                      |                                                                                                    |                                                                                       |                                                                                                    |                                                                                                    |                                                                                                    |                                                                     |                                                         |                          |                                                  |                |                 |              |          |  |
| Ⅲ অধীনে<br>Ⅲ প্রকাশ                                                                                                    | নিশেষ পাঠ্যক্র<br>নার তালিকা ফ                                                                                                    | লম :<br>রম (প্রকা                                                          | শিত / প্রকাশের গ                                                                                                    | লন্য গৃহীত বইা                                                                        | য়ের ক্ষেত্রে এবং                                                                                                    | . প্রবন্ধের ক্ষেত্রে ফটে                                                                                            | টাকপি দরখাবে                                                                                       | র প্রত্যেক স্বে                                                     | টের সঙ্গে স                                             | ংযোজ                     | ন করতে হবে)                                      | )              |                 |              |          |  |
| 🏼 অধীনে<br>🇮 প্রকাশ<br>চ্নমিক নং                                                                                                    | া বিশেষ পাঠ্যক্র<br>নার তালিকা ক্ষ                                                                                                    | ন্স্ম :<br>রম (প্রকা<br>লেখকের •                                           | শিত / প্রকাশের ।<br>নাম                                                                                                    | দন্য গৃহীত বই।<br>প্রকাশের সন                                                         | য়ের ক্ষেত্রে এবং<br>প্রকাশনার শি                                                                                                    | . প্রবন্ধের ক্ষেত্রে ফটে<br>রোনাম জার্না                                                                            | টাকপি দরখাবে<br>লের নাম                                                                            | চর প্রত্যেক স্বে<br>ভশিউ                                            | টের সঙ্গে স<br>ম নম্বর                                  | ংযোজ                     | ন করতে হবে)<br>পার্ট নম্বর                       | )              | পূ              | ষ্ঠা নম্বর   |          |  |
| III অধীনে<br>III গ্রকাশ<br>চ্লমিক নং                                                                                                    | বিশেষ পাঠ্যক্র<br>নার তালিকা ফ                                                                                                    | ন্ম :<br>রম (প্রকা<br>লেখকের ন                                             | শিত / প্রকাশের ৷<br>নাম                                                                                                    | দন্য গৃহীত বইং<br><b>প্রকাশের সন</b><br>Year                                          | য়ের ক্ষেত্রে এবং<br>প্রকাশনার শি                                                                                                    | . প্রবদ্ধের ক্ষেত্রে ফটে<br>রোনাম জার্না                                                                            | টাকপি দরখাবে<br>লের নাম                                                                            | চর প্রত্যেক চে<br>তলিউ                                              | টের সঙ্গে স<br>ম নম্বর                                  | ংযোজ                     | ন করতে হবে)<br>পার্ট নম্বর                       | )              | পৃ              | ষ্ঠা শশ্বর   |          |  |
| IIII অধীনে<br>IIII হাকাশ<br>চমিক নং<br>© Add M                                                                                                    | বিশেষ পাঠ্যক্র<br>নার তালিকা রু                                                                                                    | ন্স :<br>রম (প্রকা<br>লেখকের ন                                             | শিত / প্রকাশের<br>নাম                                                                                                    | মন্য গৃহীত বইং<br>প্রকাশের সন<br>Year ্                                               | য়ের ফেরে এবং<br>প্রকাশনার শি                                                                                                    | থ্রবন্ধের ক্ষেত্রে ফর্টে<br>রোনাম জার্না                                                                            | টাকপি দল্পখাবে<br>লের নাম                                                                          | চর প্রত্যেক স্<br>ভণিউ                                              | টের সঙ্গে স<br>ম নম্বর                                  | ংযোজ                     | ন করতে হবে)<br>পার্ট নম্বর                       | )              | <b>1</b>        | ষ্ঠা নম্বর   |          |  |
| Ⅲ অধীেে<br>Ⅲ প্রকাশ<br>য়মিক নং<br>② Add M<br>✓ শিক্ষন্থ<br>If the R                                                                                                    | বিশেষ পাঠ্যক্র<br>নার তালিকা ফ<br>ore<br>চতা / পেশাগত<br>secent job is                                                                                                    | ল্ম :<br>রম (প্রকা<br>লেখকের ন<br>আভিজ্ঞত<br>continu                       | শিত / প্রকাশের া<br>নাম<br>t (Order by n<br>ted, please k                                                                          | লন্য গৃহীত বইা<br>প্রকাশের সন<br>Year<br>ost Recent<br>sep the 'To                    | য়ের কেন্দ্রে এবং<br>প্রকাশনার শি<br>) Input you<br>Date' Field                                                                       | থ্রবন্ধের কেন্দ্রে কর্টে<br>রোনাম জার্না<br>r Present Job F<br>Blank and click                                      | টাকপি দরখাবে<br>লের নাম<br>irst, then Ir<br>on the 'Till                                           | দর প্রত্যেক স্বে<br>ভণিষ্ট<br>nmediate F<br>Date' opti              | টের সঙ্গে স<br>ম নম্বর<br><sup>2</sup> ervious 、<br>সা. | ংযোজ<br>lob ar           | ন করতে হবে)<br>পার্ট নম্বর                       | )              |                 | ष्ठी नम्दत्र |          |  |
| IIII অধীৰ্দে<br>আ হাকাশ<br>ক্ৰমিক নং<br>এ Add M<br>If the R<br>If the R                                                                                                    | বিশেষ পাঠ্যক্র<br>নার তলিকা রু<br>০০০<br>০০০                                                                                                    | লম :<br>রম (প্রকা<br>দেখকের ন<br>continu                                   | শিত / প্রকাশের ।<br>নম<br>t (Order by m<br>led, please k<br>নম ৫                                                                   | লন্য গৃহীত বইগ<br>প্ৰকাশের সন<br>Year ্<br>ost Recent<br>sep the 'To<br>তন হেল ্য     | য়ের ক্ষেত্রে এবং<br>প্রকাশনার শি<br>) [Input you<br>Date' Field<br>বুল বেতন ক                                                        | থ্যবন্ধের জেত্রে ফর্টে<br>রোনাম জার্না<br>r Present Job F<br>Blank and click<br>ার্থনলের মেয়াদ                     | টাকপি দয়খাবে<br>লের নাম<br>irst, then Ir<br>i on the 'Tiil                                        | দর হাত্যেক সে<br>ভণিউ<br>mmediate F<br>Date' opti                   | টের সঙ্গে স<br>ম নম্বর<br><sup>2</sup> ervious J<br>Dn. | ংযোজ-<br>lob al          | ন করতে হবে)<br>পার্ট নম্বর                       | )              | Į               | ষ্ঠা নম্বর   |          |  |
| া অধীদে<br>আ হাকাশা<br>আ হাকাশা<br>আ হাকাশ<br>আ হাকাশা<br>আ হাকাশা<br>আ হাকাণা<br>আ হাকাশা<br>আ হাকাশা<br>আ হাকাশা<br>আ হাকাশা<br>আ হাকাশা<br>আ হাকাশা<br>আ হাকাশা<br>আ হাকাশা<br>আ হাকাশা<br>আ হাকাশা<br>আ হাকাশা<br>আ হাকাশা<br>আ হাকাশা<br>আ হাকাশা<br>আ হাকাশা<br>আ হাকাশা<br>আ হাকাশা<br>আ হাকাণা<br>আ হাকাণা<br>মানাণা<br>আ হাকাণা<br>আ হাকাণা<br>আ হাকাণা<br>আ হাকাণা<br>মানাণা<br>আ হাকাণা<br>আ হাকাণা<br>আ হাকাণা<br>আ হাকাণা<br>আ হাকাণা<br>আ হাকাণা<br>আ হাকাণা<br>আ হাকাণা<br>আ হাকাণা<br>আ হাকাণা<br>আ হাকাণা<br>আ হাকাণা<br>আ হাকাণা<br>আ হাকাণা<br>আ হাকাণা<br>আ হাকাণা<br>আ হাকাণা<br>আ হাকাণা<br>আ হাকাণা<br>মাণাণা<br>আ হাকাণা<br>আ হাকাণা<br>আ হাকাণা<br>আ হাকাণা<br>আ হাকাণা<br>আ হাকাণা<br>আ হাকাণা<br>আ হাকাণা<br>আ হাকাণা<br>আ হাকাণা<br>আ হাকাণা<br>মানাণা<br>মাণা<br>মাণা<br>মাণাণা<br>মাণা<br>মাণা<br>মা                                                                                                    | বিশেষ পাঠ্যক্র<br>নার তালিকা ফ<br>ore<br>prost / পেশাগত<br>eccent job is                                                                                                    | লম :<br>রম (প্রকা<br>লেখকের -<br>এভিজত<br>continu<br>রভিষ্ঠানের -          | শিত / প্রকাশের গ<br>নাম<br>f (Order by m<br>reed, please k<br>নাম হে                                                               | মন্য গৃহীত বইয<br>প্রকাশের সন<br>Year ্<br>ost Recent<br>sep the 'To<br>তল ছেল য়     | য়ের ক্ষেত্রে এবং<br>প্রকাশনার শি<br>) finput you<br>Date' Field<br>মূল বেতন ক<br>Fi                                                  | : প্রবন্ধের কেরে কর্টে<br>রোনাম জার্না<br>r Present Job F<br>Blank and click<br>ার্থকালের মেয়াদ<br>om Day v Mo     | টাকপি দরখাবে<br>লের নাম<br>First, then Ir<br>con the 'Till                                         | দর প্রত্যেক ফে<br>ভণিউ<br>nmediate F<br>Date' opti<br>aar v To [    | টের সঙ্গে স<br>ম নম্বর<br>?ervious ↓<br>on.<br>ফay ❤ [M | ংযোজন<br>lob al          | ন করতে হবে)<br>পার্ট নম্বর<br>nd so on           | )              | ŢIII Date       | ষ্ঠা শম্বর   |          |  |
| া অধীকে<br>আ হাকাশ<br>আ হাকাশ<br>আ হাকাণ<br>আ হাকাণ<br>আ হ | বিশেষ পাঠ্যক্র<br>নার তালিকা ফ<br>ore<br>হতা / পেশাগত<br>ecent job is<br>ecent job is                                                                                                    | হন্ম :<br>হ্যম (প্রকা<br>লেখকের ন<br>তেলোমে<br>তেলোমে<br>বৃত্তিষ্ঠানের ন   | শিত / প্রকার্শের গ<br>নাম<br>I (Order by n<br>ned, please k<br>নাম ে                                                               | নন্য গৃহীত বইন<br>প্রকাশের সন<br>Year ্র<br>ost Recent<br>sep the 'To<br>তন ছেল ্য    | য়ের ক্ষেত্রে এবং<br>প্রকাশনার শি<br>) linput you<br>Date' Field<br>র্ল বেতন ক<br>Fi                                                  | : প্রবদ্ধের ক্ষেত্রে ফর্টে<br>রোনাম জার্না<br>r Present Job F<br>Blank and click<br>ার্বকালের মেয়াদ<br>om Day V Mo | টাকপি দরখাবে<br>লের নাম<br>irst, then Ir<br>c on the 'Till<br>onth v) Y                            | দ্য প্রত্যেক স্<br>ভনিষ্ট<br>nmediate F<br>Date' opti-<br>ear       | টের সঙ্গে স<br>ম নম্বর<br>Pervious<br>on.<br>bay Y      | ংযোজন<br>lob al          | ন করতে হংবে)<br>পার্ট নম্বর<br>nd So on          | )              | ŢIII Date       | छै। नम्दर्   |          |  |
| া অধীে<br>আ হাকাশা<br>আ হাকাশা<br>আ হানিফ<br>আ হাশিক্ষ<br>আ হাশিক্ষ<br>আ হাশিক্ষ                                                                                                    | বিশেষ পাঠ্যক্র<br>নার তলিকা ক্ষ<br>ore<br>ecent job is<br>ecent job is<br>ecent job is<br>ecent job is<br>ecent job is                                                                                                    | হন্য :<br>হায় (প্রকা<br>লেখকের ন<br>তেনাinu<br>গুভিন্ঠানের ন              | শিত / প্রকাশের য<br>নাম<br>i (Order by n<br>ied, please k<br>নাম দে                                                                | নন্য গৃহীত বইন<br>প্রকাশের সন<br>Year ্<br>ost Recent<br>cep the 'To<br>তন ছেল ্      | য়ের ক্ষেত্রে এবং<br>প্রকাশনার শি<br>2<br>2<br>3<br>3<br>1<br>1<br>1<br>1<br>1<br>1<br>1<br>1<br>1<br>1<br>1<br>1<br>1<br>1<br>1<br>1 | : প্রবদ্ধের কেন্দ্রে ফর্টে<br>রোনাম জার্না<br>r Present Job F<br>Blank and click<br>ার্বকালের মেয়াদ<br>om Day v Mo | টাকপি দরখাবে<br>লের নাম<br>irst, then Ir<br>c on the 'Till<br>onth v Y                             | দৰ প্ৰত্যেক সে<br>তনিউ<br>nmediate F<br>Date' opti<br>ear v To t    | টের সঙ্গে স<br>ম নম্বর<br>Pervious ১<br>>n.<br>>ay 	v M | ংযোজ<br>lob al           | ন করতে হবে)<br>পার্ট নম্বর<br>nd so on<br>> Year | )              | ŢĨII Date       | र्छ। नपत्र   |          |  |
| া অধীে<br>আ হাকাশ<br>আ হাকাশ<br>আ হাকাশ<br>আ হাশিক্ষর না<br>হাশিক্ষরে না                                                                                                    | বিশেষ পাঠ্যক্র<br>নার তালিকা ফ<br>তাল<br>হতা / লেশাগত<br>scent job is<br>scent job is<br>cera বিবরণ<br>ম                                                                                                    | ন্ম :<br>রম (প্রকা<br>দেশকের ন<br>continu<br>continu                       | শিত / প্রকাশের ।<br>নাম<br>f (Order by m<br>r<br>বাম<br>বি<br>বি<br>বি<br>বি<br>বি<br>বি<br>বি<br>বি<br>বি<br>বি<br>বি<br>বি<br>বি | লন্য গৃহীত বইগ<br>প্ৰকাশের সন<br>Year ্<br>ost Recent<br>ভep the 'To<br>তল ছেন্স য়   | য়ের ফেরে এবং<br>প্রকাশনার শি<br>) linput you<br>Date' Field<br>জ্বা বেতন ক<br>Fi                                                     | . থ্ৰবন্ধের ক্লেমে ফর্টে<br>রোনাম জার্না<br>r Present Job F<br>Blank and click<br>র্যেকালের মেয়াদ<br>০০০ Day 		 Mo | টাকণি দরখাবে<br>লের নাম<br>irst, then Ir<br>c on the 'Till<br>onth v Yo<br>Yo<br>প্রশিক্ষণের বিষয় | ন প্রত্যেক স্বে<br>ভলিউ<br>nmediate F<br>Date' opti<br>ear v To I   | টের সঙ্গে স<br>ম নম্বর<br>Pervious ↓<br>Dn.<br>hay ❤ M  | ংযোজ-<br>lob ar          | ন করতে হবে)<br>পার্ট নম্বর<br>nd so on<br>> Year | )<br>.]<br>~ □ | ŢIII Date       | ষ্ঠা শস্বর   |          |  |
| া অধীে<br>আ হাকাশ<br>আ হাকাশ<br>আ হাকাশ<br>আ হাশিক<br>বিক্ষিম্বর না<br>না<br>বিক্ষিম্বর না                                                                                                    | বিশেষ পাঠ্যক্র<br>নার তালিকা ক্ষ<br>ore<br>post / পেশাগত<br>ecent job is<br>ecent job is<br>cre<br>ধ্যে বিবরণ<br>ম                                                                                                    | হন্য (প্রকা<br>হন্ম (প্রকা<br>লেখকের ন<br>তেনোinu<br>বৃত্তিষ্ঠানের ন       | শিত / প্রকার্শের গ<br>াম<br>I (Order by n<br>ued, please k<br>াম ে<br>ে<br>ে<br>ে<br>ে                                             | নন্য গৃহীত বইন<br>প্রকাশের সন<br>Year ্র<br>ost Recent<br>sep the 'To<br>তন ছেল্য্যন্ | য়ের ক্ষেত্র এবং<br>প্রকাশনার শি<br>2 আমিদা you<br>Date' Field<br>র্বা বেতন ক<br>দি দি                                                | : প্রবন্ধের কেরে কর্টে<br>রোনাম জার্না<br>r Present Job F<br>Blank and click<br>ার্থকালের মেয়াদ<br>om Day V Mo     | টাকপি দরখারে<br>লের নাম<br>irst, then Ir<br>c on the 'Till<br>onth → Y<br>Y                        | দৰ প্ৰত্যেক সে<br>তৃদিউ<br>mmediate F<br>Date' opti<br>ear v To I   | টের সঙ্গে স<br>ম নম্বর<br>Pervious ১<br>Dn.<br>Jay V    | ংযোজন<br>lob al<br>lonth | ন করতে হবে)<br>পার্ট নম্বর<br>nd so on<br>> Year | )<br>)<br>~    | TIII Date       | ষ্ঠা নম্বর   |          |  |
|                                                                                                    | বিশেষ পাঠ্যক্র<br>নার তলিকা ফ<br>ore<br>হিলেম Job is<br>cecent job is<br>cecent job | ন্দম :<br>রম (প্রকা<br>লেখকের ন<br>ে আভিজ্ঞত<br>continu<br>ব্রেডিষ্ঠানের ন | শিত / প্রকাশের ।<br>নাম<br>t (Order by n<br>led, please k<br>বাম ব<br>ে<br>ব্য                                                     | লন্য গৃহীত বইগ<br>প্ৰকাশের সন<br>Year ্<br>তst Recent<br>ভক্ কেল য়<br>আন             | য়ের ক্ষেত্রে এবং<br>প্রকাশনার শি<br>) [Input you<br>Date' Field<br>বৃশ বেতন ক<br>Fi                                                  | . হাবদের জেবে ফর্টে<br>রোনাম জার্না<br>r Present Job F<br>Blank and click<br>হেঁকালের মেয়াদ<br>om Day 	v Mo        | টাকপি দরখাযে<br>লের নাম<br>irst, then Ir<br>s on the 'Till<br>onth ✓) (Yi<br>প্রশিক্ষদের বিষয়     | নৰ প্ৰত্যেক স্বে<br>ভলিউ<br>nmediate F<br>Date' opti-<br>ear v To [ | টের সঙ্গে স<br>ম নম্বর<br>Pervious J<br>Day V           | ংযোজ<br>lob al           | ন করতে হবে)<br>পার্ট নম্বর<br>nd so on<br>> Year | )<br>)<br>~    | Till Date       | हैं। नम्दत   |          |  |

Click here to Submit Form

| 🏼 কখ                                                                                               | না চাকরিচ্যুত / বরখান্ত হয়ে থাকলে কারণসহ পদ ও শ্রতিষ্ঠানের নাম : (সর্বোচ্চ ১০০ শব্দ)                                                                                                    |  |
|----------------------------------------------------------------------------------------------------|----------------------------------------------------------------------------------------------------|--|
| 🏢 শিক্ষ                                                                                            | । / চার্করি জীবনে নৈতিক খলন / শৃঙ্খলা ভঙ্গজনিত কারণে কোনো শান্তি / দণ্ড ভোগ করে থাকলে কোন পর্যায়ে কি ধরণের শান্তি দণ্ড ভোগ করেছেন তার বিবরণ : (সর্বোচ্চ ১০০ শব্দ)                                                                                                    |  |
|                                                                                                    |                                                                                                    |  |
| 🏼 প্রতি                                                                                            | চান / সংস্থা / সমিতির সাথে জড়িত থাকলে নাম ও বিবরণ। তবে প্রার্থীকে কৃষিবিদ বিষয়ে কৃষিবিদ ইনস্টিটিশন বাংলাদেশ এর রেজিদ্রৌশন নম্বর উল্লেখ করতে হবে : (সর্বোচ্চ ১০০ শব্দ)                                                                                                    |  |
|                                                                                                    |                                                                                                    |  |
|                                                                                                    |                                                                                                    |  |
| 🏼 পর্রি<br>চ)                                                                                      | উত কিন্তু জ্ঞাতি বা বৈবাহিক সম্পর্কযুক্ত নয় এমন দুইজন ব্যক্তির নাম ও ঠিকানা :                                                                                                    |  |
| )<br>)<br>)                                                                                        | ৯ত কিন্তু জ্ঞাতি বা বৈবাহিক সম্পর্কযুক্ত নয় এমন দুইজন ব্যক্তির নাম ও ঠিকানা :                                                                                                    |  |
| ा श्री<br>।)                                                                                       | চিত কিন্তু জ্ঞাতি বা বৈবাহিক সম্পর্কযুক্ত নয় এমন দুইজন ব্যক্তির নাম ও ঠিকানা :                                                                                                    |  |
| III পরির্া<br>চ)<br>)<br>III আরে                                                                   | চঁত কিন্তু জ্রাতি বা বৈবাহিক সম্পর্কযুক্ত নয় এমন দুইজন ব্যক্তির নাম ও ঠিকানা :<br>বদনকারীর ছবি                                                                                                    |  |
| III পরি<br>চ)<br>D)<br>III আে<br>* <sub>ছবি</sub>                                                  | চিত কিন্তু জাতি বা বৈবাহিক সম্পৰ্কসুক্ত নয় এমন দুইজন ব্যক্তির নাম ও ঠিকানা :<br>বদনকায়ীর ছবি<br>Choose File No file chosen Image: Height*width: 300PX * 300PX and Size 300 Kb Maximum and Only .png or .jpg is allowed to upload                                                                                                    |  |
| ))<br>))<br>))<br>।)<br>।)<br>।)<br>।)<br>।)<br>।)<br>।)<br>।)<br>।)<br>।)<br>।                    | ৯ত কিন্তু জাতি বা বৈবাহিক সম্পৰ্কসুক্ত নয় এমন দুইজন ব্যক্তির নাম ও ঠিকানা :<br>বদনকারীর ছবি<br>Choose File No file chosen Image: Height*width: 300PX * 300PX and Size 300 Kb Maximum and Only .png or .jpg is allowed to upload                                                                                                    |  |
| ))<br>))<br>))<br>))<br>))<br>))<br>))<br>))<br>))<br>))<br>))<br>))<br>))                         | চঁত কিন্তু জাতি বা বৈবাহিক সম্পৰ্কযুক্ত নয় এমন দুইজন ব্যক্তিন্ন নাম ও ঠিকানা :<br>বদনকায়ীয় ছবি<br>Choose File No file chosen Image: Height*width: 300PX * 300PX and Size 300 Kb Maximum and Only .png or .jpg is allowed to upload<br>বদনকায়ীয় স্থাক্ষর<br>Choose File No file chosen Image: Height*width: 300PX * 80PX and Size 100 Kb Maximum and Only .png or .jpg is allowed to upload |  |
| Ⅲ পরি।<br>5)<br>))<br>)<br>)<br>)<br>)<br>)<br>)<br>)<br>)<br>)<br>)<br>)<br>)<br>)<br>)<br>)<br>) | উত কিন্তু জাতি বা বৈবাহিক সম্পৰ্কসুক্ত নয় এমন দুইজন ব্যক্তির নাম ও ঠিকানা :<br>বদনকারীর ছবি<br>Choose File No file chosen Image: Height*width: 300PX * 300PX and Size 300 Kb Maximum and Only ,png or ,jpg is allowed to upload<br>বদনকারীর খাক্ষর                                                                                                    |  |

Copyright © 2019, Khulna Agricultural University and Developed by BIGM Resources Limited.

Fill-up all the field information and click on the "Submit" button. After click on "Submit" button you will get the following screen with Username and Password. By using Username and Password you can login to the application.

| ইয়োজনে বেশাবেশ কর্মন – bigmsoft@gmail.com                                               |  |
|------------------------------------------------------------------------------------------|--|
|                                                                                          |  |
| ≣ Application Form For Recruitment - Confirmation ≣                                      |  |
| Your Application Saved Successfully.                                                     |  |
| For further instruction you can login to the application by using following information. |  |
| Login URL : http://138.68.47.168/kau-jobs-two/login                                      |  |
| Username : kau00003                                                                      |  |
| Password : L7DH                                                                          |  |
| Application ID: kau00003                                                                 |  |
| Also please check your sms for further instruction.                                      |  |
|                                                                                          |  |

## Note: Login to the application for getting further instruction.

Click here to login to the application

| ę                                                                  | খুলনা কৃষি বিশ্ববিদ্যালয়, খুলনা<br>অনলাইন চাকরি আবেদন                                                     |                                                             |
|--------------------------------------------------------------------|----------------------------------------------------------------------------------------------------|-------------------------------------------------------------|
| Home Applicant's Login Download                                    | Manual                                                                                                    |                                                             |
| ণা । ২। আবেদনকারীর নাম ভুল অথবা না দেওয়া হলে। ৩। আবেদনকারীর স্থাই | ଣী ঠিকানা ভুল অথবা না দেওয়া হলে। ৪। আবেদনকারীর মোবাইল নং                                                  | . এবং ইমেল না দেওয়া হলে। ৫। আবেদনকারীর ছবি ভুল অথবা ন<br>ন |
|                                                                    |                                                                                                    |                                                             |
| গ্রন্থ                                                             | নির্দেশাবলী                                                                                                |                                                             |
| শিক্ষক                                                             | - নিয়োগ বিজ্ঞপ্তি<br>- পদ ভিত্তিক নিয়োগের যোগ্যতা<br>- নিয়োগ আবেদনের শর্তাবলী<br>- অনলাইন আবেদনের ফরম   |                                                             |
| কর্মকর্তা                                                          | - নিয়োগ বিজ্ঞপ্তি<br>- পদ ভিত্তিক নিয়োগের যোগ্যতা<br>- নিয়োগ অবেদনের শর্তাবলী<br>- অনলাইন আবেদনের শ্বরম |                                                             |
| কর্মচারী                                                           | - নিয়োগ বিজ্ঞপ্তি<br>- পদ ভিত্তিক নিয়োগের যোগ্যতা<br>- নিয়োগ অবেদনের শর্তাবলী<br>- অনলাইন আবেদনের স্বরম |                                                             |
| Copyright @ 2019                                                   | , Khulna Agricultural University and Developed by BIGM Resources Limited.                                  |                                                             |

Applicants Login Screen:

| KAU - JOB A | Applicants Login |                  |
|-------------|------------------|------------------|
| 💄 User Name |                  | This field is r  |
| Password    |                  | This field is re |
|             | Login            |                  |
|             | Forget ID & Pas  | sword ?          |

After login you will get the following screen (If you not pay the application fee):

| sername: kau00017 | 🕈 Dashboard                         |             |                        |                    |                                |             |                |                                                                                                    |                   |                       |       |
|-------------------|-------------------------------------|-------------|------------------------|--------------------|--------------------------------|-------------|----------------|----------------------------------------------------------------------------------------------------|-------------------|-----------------------|-------|
| A Dashboard       | 🗮 Job Appli                         | cation      | Status                 |                    |                                |             |                |                                                                                                    |                   |                       | •     |
| Application ©     | Username /<br>JOB<br>Application ID | Roll<br>No. | Name<br>of the<br>Post | Applicants<br>Name | Email                          | Phone       | Apply<br>Date  | Instruction                                                                                                    | Payment<br>Status | Application<br>Status | Actio |
| C Logout ©        | kau00017                            |             | প্ৰভাষক                | শিহাব              | mahmodurrahmanshihab@gmail.com | 01928232541 | 2019-<br>09-18 | Your job application has been<br>saved. Now you are instructed<br>to pay TK. 1000- as application<br>fee using DBBL ROCKET<br>against Job Application ID:<br><b>kau00017</b> . Please wait for<br>further information. Keep an<br>eye on your user account<br>status all the time.<br>How To Pay | Not Paid          | Applied               |       |

Copyright © 2019, Khulna Agricultural University and Developed by BIGM Resources Limited.

Now complete your payment using DBBL Mobile Banking (ROCKET).

After login you will get the following screen (If you paid application fee):

**Download Payment Slip** 

## **Download Application Form**

| sername: kau00002 | A Dashboard                            |                |                        |                    |                                |             |                |                                                                                                    |                   |                       |                                                               |
|-------------------|----------------------------------------|----------------|------------------------|--------------------|--------------------------------|-------------|----------------|----------------------------------------------------------------------------------------------------|-------------------|-----------------------|---------------------------------------------------------------|
| A Dashboard       | 🗮 Job Aj                               | oplication Sta | tus                    |                    |                                |             |                |                                                                                                    |                   |                       | •                                                             |
| Application ©     | Username /<br>JOB<br>Application<br>ID | Roll No.       | Name<br>of the<br>Post | Applicants<br>Name | Email                          | Phone       | Apply<br>Date  | Instruction                                                                                                    | Payment<br>Status | Application<br>Status | Action                                                        |
| C Logout          | kau00002                               | 1010510001     | সহকারী<br>অধ্যাপক      | মাহমুদুর<br>রহমান  | mahmodurrahmanshihab@gmail.com | 01824021261 | 2020-<br>02-27 | Your<br>payment of<br>TK. 1000/-<br>has been<br>received.<br>Please wait<br>for further<br>information.<br>Keep an<br>eye on your<br>user<br>account<br>status all<br>the time. | Paid              | Applied               | Edit Application Form<br>Download Application<br>Payment Slip |

Note:

- All further instruction will be send to your dashboard.
- You can also download Application Form, Payment Slip your dashboard.